## Guía exprés para generar la Forma Migratoria Múltiple Digital (FMMD) por ingreso de un Filtro Migratorio Autónomo (FMA)

Comience con los siguientes pasos:

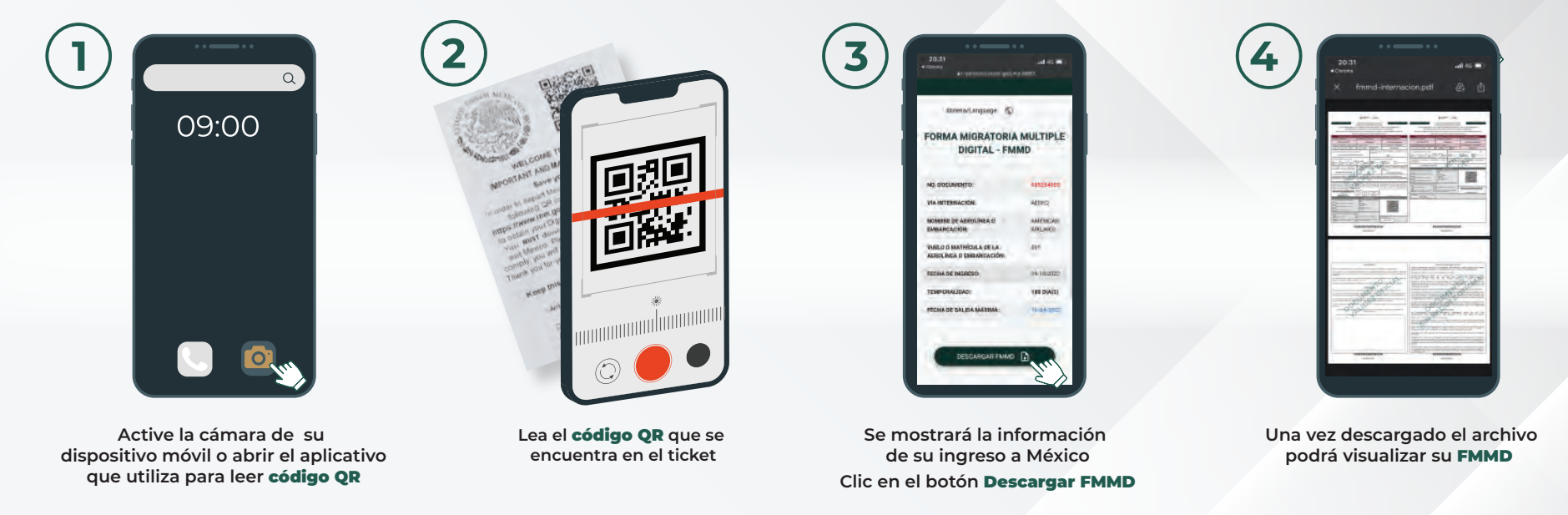

- Antes de iniciar debes tener cerca el Ticket que imprime el FMA.
- Si eres extranjero, el tiempo para descargar la **FMMD** será el mismo de la temporalidad de estancia autorizada en el ingreso al país por el filtro migratorio.
- En el caso de los mexicanos, solo podrán consultar su información de ingreso al país por 24 horas

ECRETARÍA DE GOBERNACIÓN NSTITUTO NACIONAL DE MIGRACIÓN

- Si tu móvil tiene SO Android verificar si requiere descargar alguna aplicación de lector de QR.
  Dependiendo del tipo de celular y la configuración que tenga en el navegador, usted podrá:
  - a. Abrir en automático la FMMD en una ventana del navegador.
  - b. Descargar el archivo en su celular y posteriormente lo puede abrir.

GOBERNACIÓN